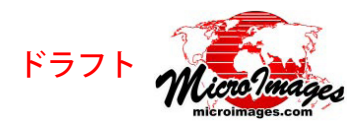

# [場所の表示] パネル - Bing Maps サービス

表示画面のサイドバーにはオプションで[場所の表示 (Show Places)]パネルがあります。これは地図縮尺と地理座標を用いて、あるいは地物や関心のある地域の名称を検索して指定した場所を拡大表示するものです。頻繁に参照する画面に名前を付け保存することもできます。[場所の表示]パネルはサイドバーに任意に表示して簡単に利用できるパネルの1つです。これらの各パネルやサイドバー全体はマウスクリックひとつで開閉できます。オプションの[凡例(Legend)]、[拡大鏡(Magnifier)]、[ロケータ(Locator)]等のサイドバーパネルツールについてはテクニカルガイド「空間表示:サイドバーと拡大鏡ツール(Spatial Display: View Window Sidebar and Magnifier)」で解説されています。

[場所の表示]パネルでは以下の操作ができます。

- カスタムまたは事前に用意されたズームス ケールを使用した [目的地の拡大 (Zoom to Location)] ツール
- マイクロソフトの Bing Maps 位置検索サービス
- ある特定の場所に画面を再配置するための位置の保存機能

# マイクロソフトの Bing Maps 位置検索サービス

Bing Maps サービスはマイクロ ソフト社の Bing ジオコードサー ビスを利用して住所、場所、地 理的特徴を地図座標に一致させま す。マイクロイメージ社が毎月ラ イセンス料を支払っているので、

| ® <mark>5≥</mark> 8 |       |
|---------------------|-------|
| Q Mount Everest     |       |
| Mount Everest       |       |
| Mount Everett, MA   |       |
| Qomolangma, China   | - 111 |
| 1                   |       |
|                     |       |

検索結果一覧

TNTPro 製品のユーザに対してはマイクロソフトの Bing Maps ロケーションサービスの利用が認められています。しかし、こ のサービス利用に際してはマイクロソフト社の利用規約に同意 する必要があります。この機能を初めて利用する時に、マイク ロソフトのエンドユーザー利用規約が表示されますので、それ に同意する必要があります。

## クエリー

住所、居住地域の名称、地物の名称やランドマークをこのフィー ルドにタイプし、クエリーアイコンをクリックするかエンター キーを押すと、検索して結果を表示します。

### 検索結果一覧

検索結果一覧に表示される検索結果の数はクエリーのテキスト にどれくらい詳しくそのロケーションを定義したかによって決 まります。都市名を1つ入力しただけでは複数の検索結果が出 るでしょう。都市名と州名を入力すると、おそらく結果は1つ に限定されるでしょう。通り名を入力するとかなり限定されま すが、北や南などの詳細が含まれていない場合は複数の結果が 出るでしょう。グループやレイアウトの範囲内にある検索結果 の上でクリックすると、その位置が拡大表示されます。

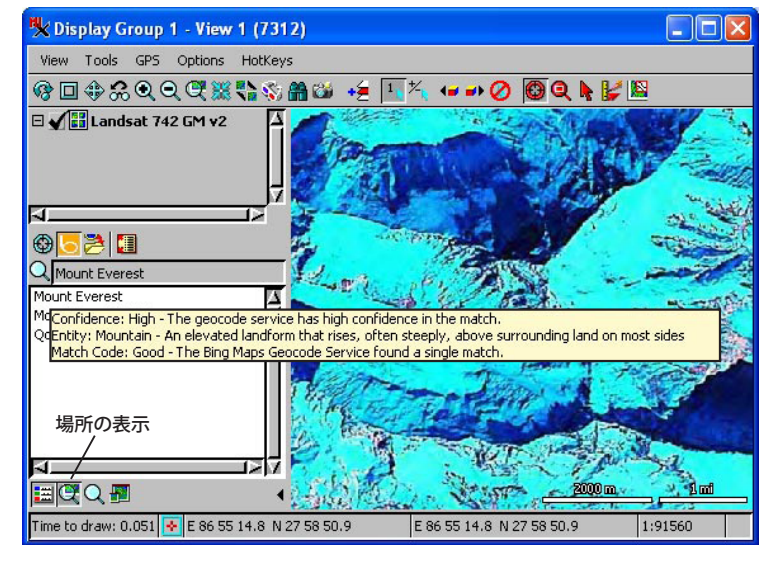

もし詳細設定で多くの情報を表示するように設定していれば、 名前の他に多くの項目が検索結果一覧に表示されます。これら の項目には信頼度、実体の説明、マッチコード (例えば、良好 / 不明瞭)、計算方式が含まれます。これら全ては Bing Maps から返ってきた値です。これらの値をスクロールして参照した り、あるいはカーソルを 1 つの結果の上に置くと、データティッ プを表示してより詳細な情報を見ることができます。詳細設定 が [リスト (List)] でも [詳細 (Details)] でも同じのデータティッ プが表示されます。

### 詳細設定

Bing Maps サービスの詳細設定は結 果一覧の表示の仕方を決めます。[リ スト]トグルボタンがオンの場合は、 検索結果の名前だけが一覧表示され

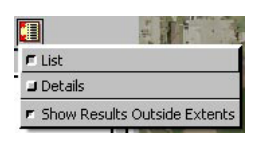

ます。[詳細]がオンの場合は上の結果一覧ですでに説明した ような他の項目も表示されます。[範囲外の結果の表示 (Show Results Outside Extents)]オプションを選択するとその画面の 全レイヤの全体範囲の外の場所も検索結果リストの一番下に灰

色で表示します。データティッ プの一番上の行ではその検索結 果がグループ全体の範囲外であ ることを伝えています。Bing Maps レイヤやその他のレイヤ

| Mount Everest     |            |          |
|-------------------|------------|----------|
| Name 🔺            | Confidence | Entity   |
| Mount Everest     | High       | Mountain |
| Mount Everett, MA | High       | Mountain |
| Qomolangma, China | High       | Reserve  |

を [グループ範囲から除外 (Exclude from group extents)] トグ ルボタンをオンにして表示していると、捜している位置がグ ループの範囲内にあるかを決めるとき、含まれているその他の レイヤの範囲のみが考慮されます。